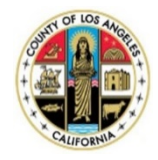

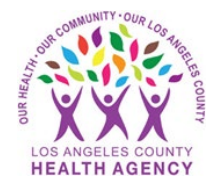

# Sending a Picture to Your Provider Using the MyWellness Patient Portal - A Patient's Guide

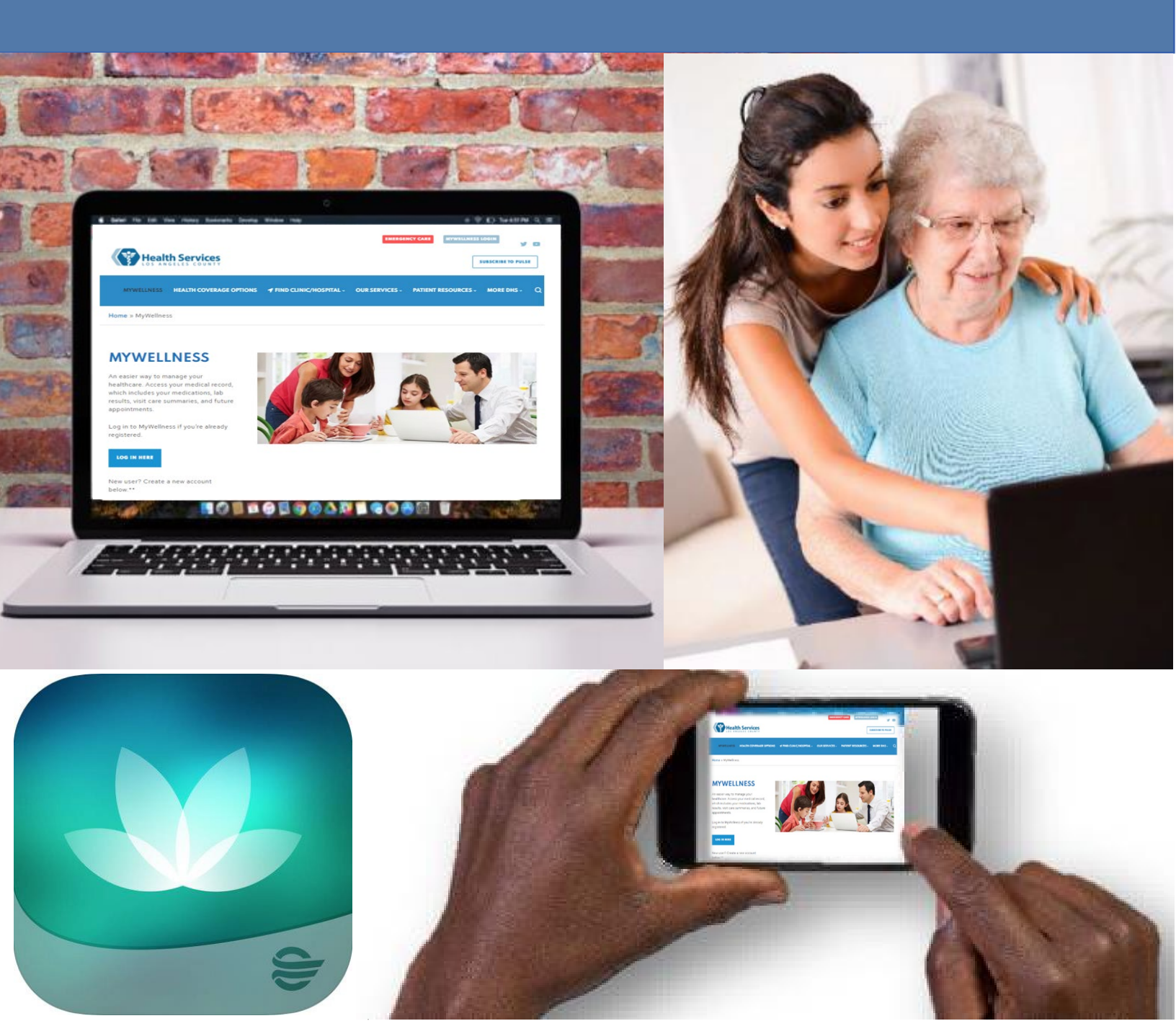

## 1. Under the menu on the left, click on Messaging

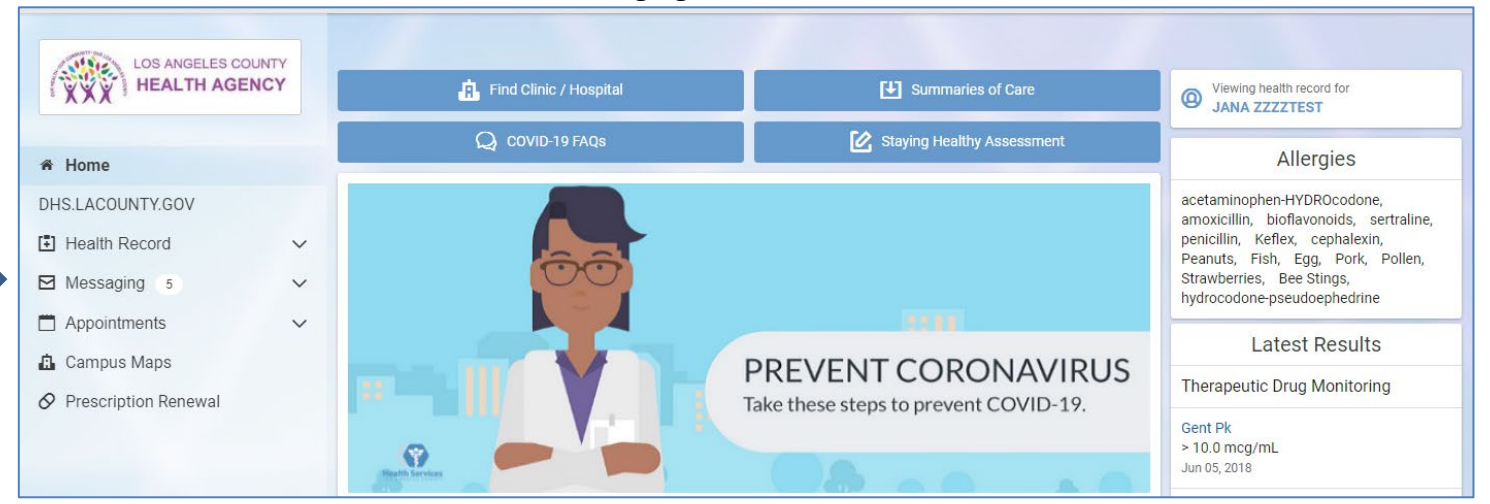

#### 2. Click on Inbox

|   | A Home           |   |
|---|------------------|---|
|   | DHS.LACOUNTY.GOV |   |
|   | E Health Record  | ~ |
|   | Messaging 5      | ^ |
|   | 🖻 Inbox          | 5 |
| , | 💩 Sent           |   |
|   | ⊞ Trash          |   |

#### 3. Click Send a message

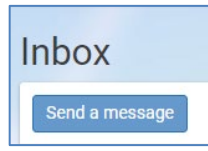

4. Enter the name of the provider or clinic where you would like to send the picture. If needed, check with your nurse or doctor to find out the exact name to use here

| * То               |  |
|--------------------|--|
|                    |  |
| Select a recipient |  |

5. Enter in the subject of the message (example: Left Leg Wound Picture)

# \* Subject

## 6. Click on Choose File

| Attachments                  | Maximum file size is 10MB |
|------------------------------|---------------------------|
| Choose File<br>Add another a | ttachment                 |

7. Click on the file from your computer, then click **Open** 

|                                                                       |     |                 |        | $\times$ |
|-----------------------------------------------------------------------|-----|-----------------|--------|----------|
| > This PC > Documents > Pictures                                      | ~ Ō | Search Pictures |        | ٩        |
| v folder                                                              |     | -               |        | ?        |
| Camera Roll Saved Pictures   Left Leg Wound picture Teams example.tmp |     |                 |        |          |
| File name: Left Leg Wound picture                                     | ~   | Custom Files    |        | $\sim$   |
|                                                                       |     | Open            | Cancel |          |

8. You will see that it is now attached

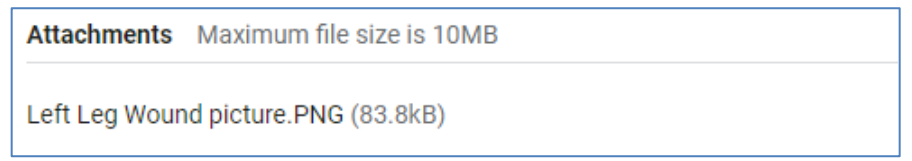

9. Write in a message, then click **Send**. You have sent a picture using the portal!

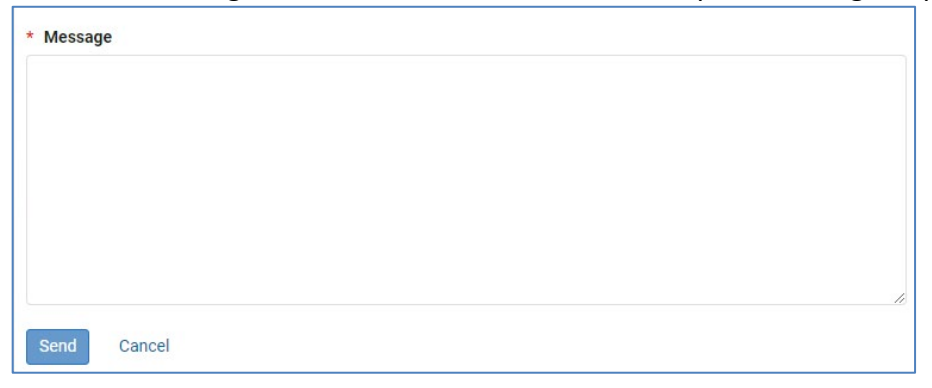